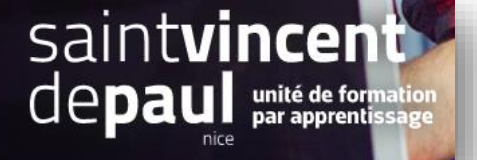

# Créer des messages prédéfinis

| 1- Accéder aux messages et en | créer |
|-------------------------------|-------|
|-------------------------------|-------|

# Cliquez sur « SAV » puis « Messages prédéfinis »

| Tableau de bord | Tableau de bord<br>Tableau de bor |  |  |  |  |  |  |  |
|-----------------|-----------------------------------|--|--|--|--|--|--|--|
| VENDRE          |                                   |  |  |  |  |  |  |  |
| Commandes       |                                   |  |  |  |  |  |  |  |
| Catalogue       |                                   |  |  |  |  |  |  |  |
| Clients         | Jour Mois Année Jour-             |  |  |  |  |  |  |  |
| SAV             | SAV                               |  |  |  |  |  |  |  |
| Statistiques    | Messages prédéfinis               |  |  |  |  |  |  |  |
|                 | Retours produits                  |  |  |  |  |  |  |  |

### Cette page apparait :

| 😨 Presta <mark>Shop</mark> | Accès rapide 🔻 🔍 🖈 Rechercher Boutique 🛕 🍨 1                                                                                                    | 1 |
|----------------------------|----------------------------------------------------------------------------------------------------|---|
| Tableau de bord            | sav / Messages prédéfinis<br>Messages prédéfinis                                                                                                    | ) |
| VENDRE                     | Ajouter un nouveau message de commande Modules et services recommandés Aid                                                                                                    | 2 |
| Commandes                  |                                                                                                    |   |
| Catalogue                  | MESSAGES PRÉCIÉFINIS (1)                                                                                                    | ì |
| Clients                    |                                                                                                    |   |
| SAV                        | ID Nom Message                                                                                                    |   |
| Statistiques               | 1 Retard Bonjour, Malheureussement, un article que vous avez commandé est actuellement en rupture de stock. Pour cette raison, il est possible que la livraison de votre commande soit légère pent retardée. Nous vous prions de bien vouloir |   |
| PERSONNALISER              |                                                                                                    |   |

Un message est déjà pré-enregistré et disponible. Il concerne un retard de livraison

Pour créer un nouveau message, cliquez sur « Ajouter un nouveau message de commande »

# Une nouvelle fenêtre s'ouvre :

| Ajouter             | Modules et services recommandés | <b>?</b><br>Aide |
|---------------------|---------------------------------|------------------|
| MESSAGES PRÉDÉFINIS |                                 |                  |
| * Nom               |                                 |                  |
| * Message           |                                 |                  |
| *<br>Annuler        | Enregist                        | trer             |

# Entrez le nom et le contenu du message puis enregistrez

# 2- Envoyer un message prédéfini à un client

Une fois que vous avez créé un message, vous pouvez l'envoyer à un client en passant par l'interface de gestion d'une commande client.

Dans le tableau de bord, cliquez sur « Commandes », puis « commandes »

# Vous avez accès à l'ensemble des commandes avec leur statut :

| ENDRE                     | Co     | omr        | nar    | ndes          |                |               |                             |           |                          |                                   | Ajo | uter une commande Modu               | les et service | •<br>es recommandés | A  |
|---------------------------|--------|------------|--------|---------------|----------------|---------------|-----------------------------|-----------|--------------------------|-----------------------------------|-----|--------------------------------------|----------------|---------------------|----|
| Commandes                 | Comm   | andes      |        |               |                |               |                             |           |                          |                                   |     |                                      |                |                     |    |
| Catalogue                 | Factur |            |        |               |                |               |                             |           |                          |                                   |     |                                      |                |                     |    |
| Clients                   |        |            |        |               |                | Par<br>AU     | iers abandonnés<br>OURD'HUI |           | Panier moyen<br>30 JOURS |                                   | -   | Marge nette par visiteur<br>30 JOURS |                |                     | 9  |
| SAV                       | Bonsid | de livrais |        |               |                | 0             |                             |           | 20,90 €                  |                                   |     | 0,37 €                               |                |                     |    |
| Statistiques              | Panier | s          |        |               |                |               |                             |           |                          |                                   |     |                                      |                |                     |    |
| ERSONNALISER              | CON    | MANDE      | 5      |               |                |               |                             |           |                          |                                   |     |                                      |                |                     |    |
| Modules                   |        |            |        |               |                |               |                             |           |                          |                                   |     |                                      |                |                     |    |
| Apparence                 |        |            | ID 🕶 🔺 | Référence 🔻 🔺 | Nouveau client | Livraison 🔻 🔺 | Client 🔻 🔺                  | Total 💌 🔺 | Paiement 🔻 🔺             | État 🔻 🔺                          |     | Date 🔻 🔺                             | PDF            |                     |    |
| Livraison                 |        |            |        |               |                | . <b>v</b>    |                             |           |                          |                                   |     | Du 🇰                                 |                | Q Recherche         | er |
| Paiement                  |        |            |        |               |                |               |                             |           |                          |                                   |     |                                      |                |                     |    |
| International             |        |            |        |               |                |               |                             |           |                          |                                   |     | Au                                   |                |                     |    |
| ONFIGURER                 | -      |            | 5      | KHWLILZLL     | Non            | États-Unis    | J. DOE                      | (20,90 €  | Bank wire                | En cours de préparation           |     | 20/03/2018 12:21:48                  | 8              | Q Affiche           | er |
| Paramètres de la boutique |        |            | 4      | FFATINGMMJ    | Non            | États-Unis    | J. DOE                      | 14,90€    | Payment by check         | En attente du paiement par chèque |     | 20/03/2018 12:21:48                  |                | Q Affiche           | er |
| Paramètres avancés        |        |            | з      | UDYEVOLI      | Non            | États-Unis    | J. DOE                      | 14,90€    | Payment by check         | Erreur de paiement                |     | 20/03/2018 12:21:48                  |                | Q Affiche           | ar |
| =                         |        |            | 2      | OHSATSERP     | Non            | États-Unis    | J. DOE                      | 69,90€    | Payment by check         | En attente du paiement par chèque |     | 20/03/2018 12:21:48                  |                | Q Affiche           | er |
|                           |        |            |        | XKBKNABJK     | Oui            | États-Unis    | J. DOE                      | 61,80€    | Payment by check         | Annulé                            |     | 20/03/2018 12:21:48                  |                | Q Affiche           | er |
|                           |        |            |        |               |                |               |                             |           |                          |                                   |     |                                      |                |                     |    |

# Sélectionnez une commande en cliquant dessus

#### ġ. 8 Commande KHWLILZLL de John DOE Modules et services recon Aide John DOE My Company 16, Main street 2nd floor Miami, Florida 33133 🖋 Modifier ELIVRAISON 1 CRETOURS PRODUITS États-Unis 0102030405 Date Transporteur Poids Frais d'expédition Numéro de suivi 20/03/2018 12:21:49 My carrier 0.000 kg 2.00€ # Modifier 🗶 Emballage recyclé 🛛 🗙 Paquet cadeau PAIEMENT 1 MESSAGES 0 Date Moyen de paiement ID de la transaction Montant Facture 28/08/2019 17:06:41 Transfert bancaire 20,90€ #FA000001 Q Détails Choisissez un nessage prédéfini #FA000001 ۳ 2019-08-29 Ċ ÷ • Montrer au client Message r tous les messages 🗹

Sélectionnez le message, vous pouvez le modifier pour le personnaliser par exemple, activez « montrer au client » puis envoyez le message.

# Allez en bas de page pour accéder à la partie « messages »